## STEP 1 4. 他のシートのセルを参照する

## 1. 見積書の伝票番号が表示されるようにしましょう

シート「請求書」のセル「F1」にシート「見積書」のセル「F1」 の内容を表示するように数式を入力します。

| 4  | 大阪市住之江区南港北1-14-16        |    | - 1 シー | ト見出し「讀                                                   | 「求書」 | をクリ |
|----|--------------------------|----|--------|----------------------------------------------------------|------|-----|
| 5  | 06-XXX-XXX               |    | ות יי  | ਦ <b>ਾ।</b><br>≠ਨ                                        |      |     |
| 6  |                          |    | 970    | ノみ り。<br><del>////////////////////////////////////</del> |      |     |
| 7  | 次の通りお見積り申し上げます           |    |        |                                                          |      |     |
| 8  |                          |    |        |                                                          |      |     |
| 9  | 商品名                      | 数量 | 単価     | 金額                                                       |      |     |
| 10 | 鉄人30号                    | 5  | 6000   | 30000                                                    |      |     |
| 11 | ネコ型ロボット                  | 3  | 7000   | 21000                                                    |      |     |
| 12 |                          |    |        | 0                                                        |      |     |
| 13 |                          |    |        | 0                                                        |      |     |
| 14 |                          |    |        | 0                                                        |      |     |
| 15 |                          |    |        | 0                                                        |      |     |
| 16 |                          |    |        | 0                                                        |      |     |
| 17 |                          |    | 合計金額   | 51000                                                    |      |     |
| 18 |                          |    | 消費税    | 5100                                                     |      |     |
| 19 |                          |    | 税込金額   | 56100                                                    |      |     |
| 20 |                          |    |        |                                                          |      |     |
| <  | > 見積書 請求書 +              |    |        | : (                                                      |      |     |
| 準備 | 完了 🛛 🛱 アクセシビリティ: 検討が必要です |    |        |                                                          |      |     |

|    |      |                |          |    |   |    |                |       | ~    |      |
|----|------|----------------|----------|----|---|----|----------------|-------|------|------|
| С  | D    | E              |          | F  |   |    | G H            |       | IÀ   |      |
|    |      | 伝票番号           | =        |    |   |    |                |       |      |      |
|    |      | 発行日            | R        |    |   |    |                |       |      |      |
|    |      |                |          |    | _ |    |                |       |      |      |
|    |      | <b>未式会社ピース</b> |          |    | 2 | セル | <b>[F1]</b> (2 | _ [=] | を入力  | します。 |
|    | J    | と阪府河内長野市<br>   | 5古野町23-4 |    |   |    |                |       |      |      |
|    | 0    | /21-xx-xxxx    |          |    |   |    |                |       |      |      |
|    |      |                |          |    |   |    |                |       | -1   |      |
| 数量 | 単価   | 金額             |          | 摘要 |   |    |                |       | - 1  |      |
|    |      |                |          |    |   |    |                |       |      |      |
|    |      |                |          |    |   |    |                |       |      |      |
|    |      |                |          |    |   |    |                |       |      |      |
|    |      |                |          |    |   |    |                |       | — I. |      |
|    |      |                |          |    |   |    |                |       | -1   |      |
|    |      |                |          |    |   |    |                |       | -1   |      |
|    | 合計金額 |                |          |    |   |    |                |       | -1   |      |

| 4<br>5 |                     |    | - <mark>3</mark> シー<br>ックl | ト見出し <b>「!</b><br><sub>ノ</sub> ます。 | <b>見積書」</b> をク |
|--------|---------------------|----|----------------------------|------------------------------------|----------------|
| 6      | 次の通りずき金中してばます       |    | 0                          | /21-XX-XXXX                        |                |
| 8      | への通りと請求中し上ります       |    |                            |                                    |                |
| 9      | 商品名                 | 数量 | 単価                         | 金額                                 |                |
| 10     |                     |    |                            |                                    |                |
| 11     |                     |    |                            |                                    |                |
| 12     |                     |    |                            |                                    |                |
| 13     |                     |    |                            |                                    |                |
| 14     |                     |    |                            |                                    |                |
| 15     |                     |    |                            |                                    |                |
| 16     |                     |    |                            |                                    |                |
| 17     |                     |    | 合計金額                       |                                    |                |
| 18     |                     |    | 消費税                        |                                    |                |
| 19     |                     |    | 税込金額                       |                                    |                |
| 20     |                     |    |                            |                                    |                |
| <      | > <u>見積書</u> 請求書 +  |    |                            | :                                  | -              |
| 入力     | 🎲 アクセシビリティ: 検討が必要です |    |                            |                                    |                |

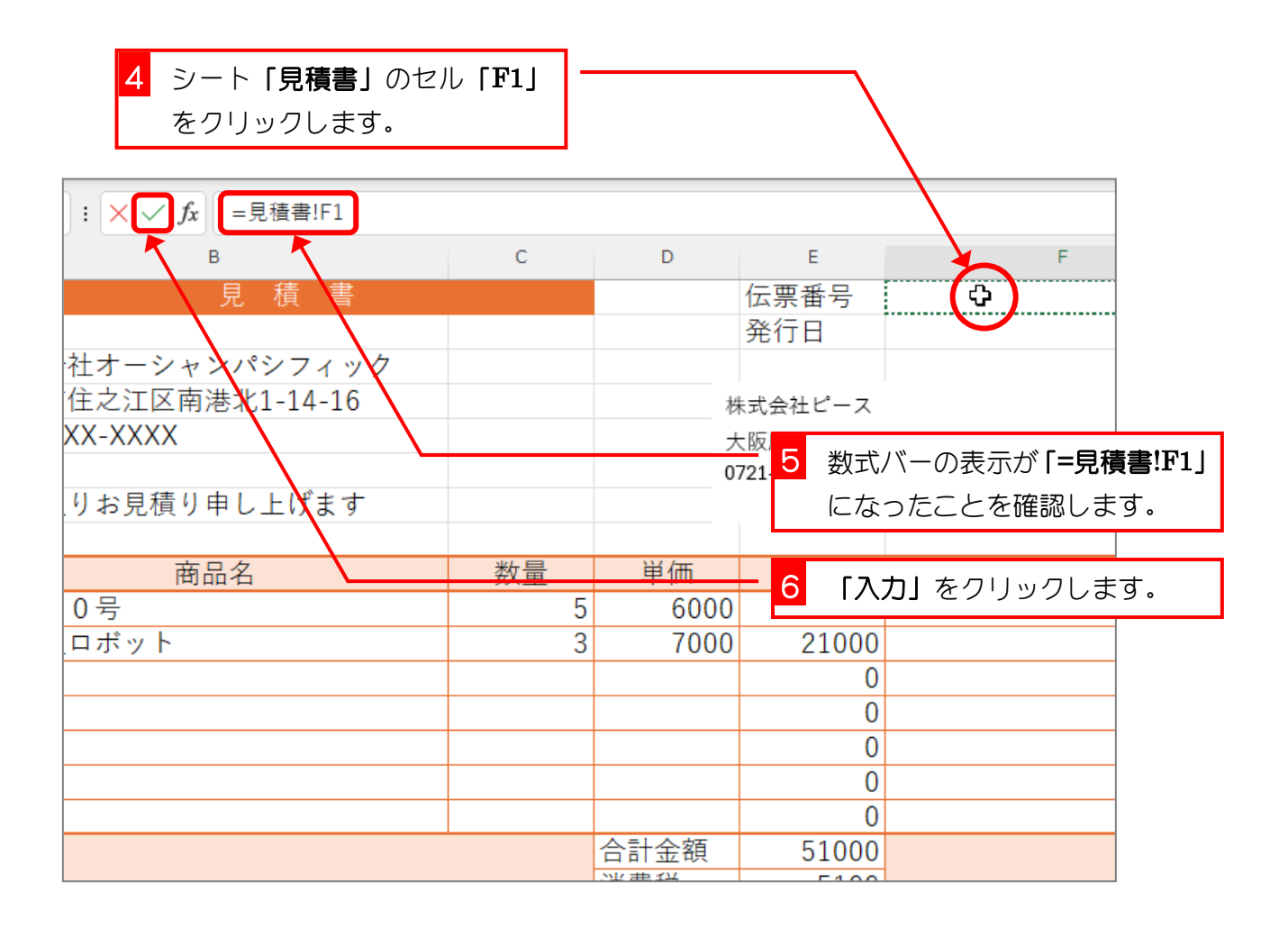

Excel2024 中級 2

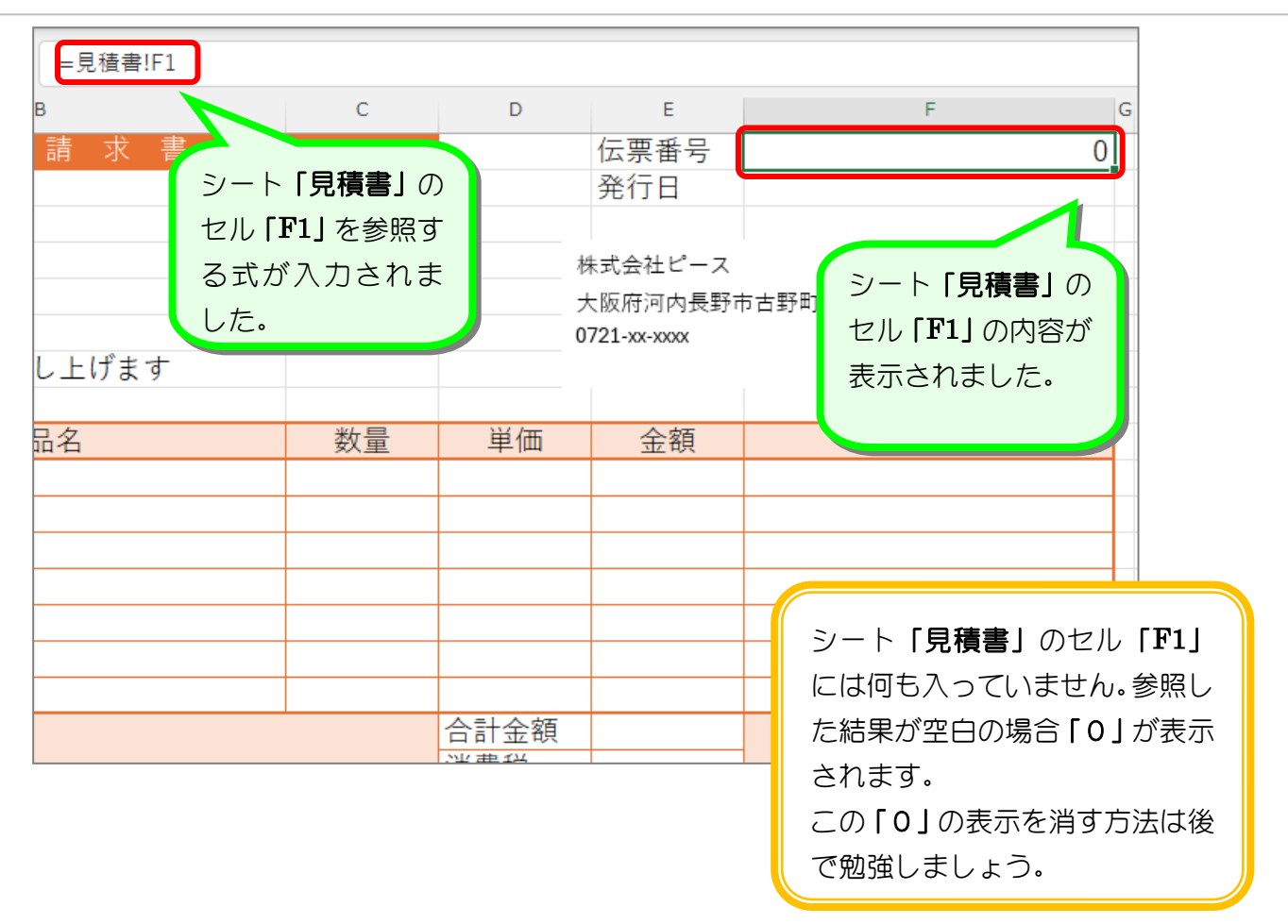

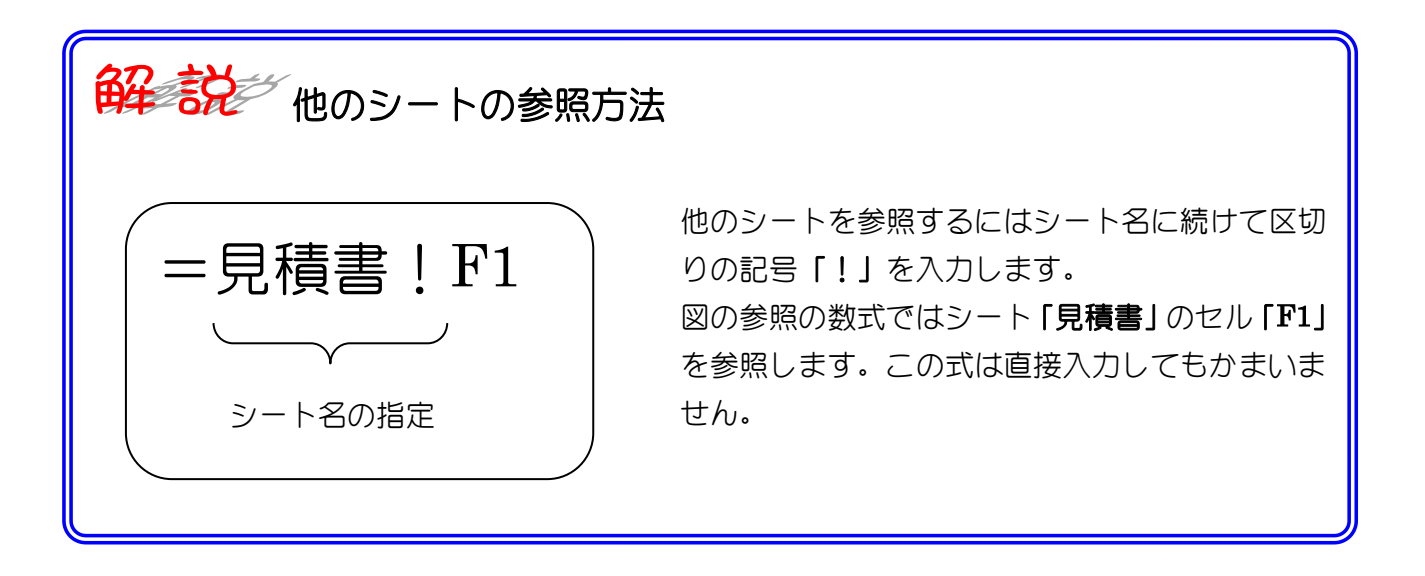

| B3                              | ✓ : × ✓ fx =見積書!B3                                                 |         |        |                                     |     |
|---------------------------------|--------------------------------------------------------------------|---------|--------|-------------------------------------|-----|
| 1                               | AB                                                                 | С       | D      | E                                   |     |
| 1                               | 請求書                                                                |         |        | 伝票番号                                |     |
| 2                               |                                                                    |         |        | 発行日                                 |     |
| 3                               | 株式会社オーシャンパシフィック                                                    | 7       |        |                                     |     |
| 4                               |                                                                    |         | ;      | 株式会社ピース                             |     |
| 5                               |                                                                    |         |        | 大阪府河内長野市                            | 古野  |
| 6                               |                                                                    |         |        | 0721-xx-xxxx                        |     |
| 7                               | 次の通りご請求申し上げます                                                      |         |        |                                     |     |
| 8                               |                                                                    |         |        |                                     |     |
| 9                               | 商品名                                                                | 数量      | 単価     | 金額                                  |     |
| 10                              |                                                                    |         |        |                                     |     |
| 11                              |                                                                    |         |        |                                     |     |
| 12                              |                                                                    |         |        |                                     |     |
| 13                              |                                                                    |         |        |                                     |     |
| 14                              |                                                                    |         |        |                                     |     |
| 15                              |                                                                    |         |        |                                     |     |
| 16                              |                                                                    |         |        |                                     |     |
| 17                              |                                                                    |         | 合計金額   |                                     |     |
| セ<br>B3                         | :ル「 <b>B3」</b> をセル「 <b>B4」~「B5」</b> にオー<br>~:× <i>、 fx</i> =見積書!B3 | ・トフィルでコ | コピーしまし | ょう。                                 |     |
| /                               | AB                                                                 | С       | D      | E                                   |     |
| 1                               | 請求書                                                                |         |        | 伝票番号                                |     |
|                                 |                                                                    |         |        | 発行日                                 |     |
| 2                               | 性学会社オーシャンパシフィック                                                    | 7       |        |                                     |     |
| 2<br>3                          | 「休眠云性ケーノヤノハノノイソソ                                                   |         |        |                                     |     |
| 2<br>3<br>4                     | 大阪市住之江区南港北1-14-16                                                  |         | 1      | 休式会社ヒース                             |     |
| 2<br>3<br>4<br>5                | 大阪市住之江区南港北1-14-16<br>06-XXXX-XXXX                                  |         | X      | 株式会社ヒース<br>大阪府河内長野市                 | 5古野 |
| 2<br>3<br>4<br>5<br>6           | 大阪市住之江区南港北1-14-16<br>06-XXXX-XXXX                                  |         |        | 株式会社ヒース<br>大阪府河内長野市<br>0721-xx-xxxx | 古野  |
| 2<br>3<br>4<br>5<br>6<br>7      | 休式会社オージャンパンジィッジ<br>大阪市住之江区南港北1-14-16<br>06-XXXX-XXXX 次の通りご請求申し上げます |         |        | 株式会社ヒース<br>大阪府河内長野市<br>0721-xx-xxxx | 「古野 |
| 2<br>3<br>4<br>5<br>6<br>7<br>8 | ホエ S H S T S T S T S T S T S T S T S T S T                         |         |        | 株式会社ヒース<br>大阪府河内長野市<br>0721-xx-xxxx | 「古野 |

合計金額

业曲业

## 2. スピルで見積書の内容を表示しましょう

|    | A                 | с  | - <mark>1</mark> セル | 、「 <b>B10」</b> に「 | <b>=」</b> を7 | 、力しま |
|----|-------------------|----|---------------------|-------------------|--------------|------|
| 1  | 請求書               |    | す。                  |                   |              |      |
| 2  |                   |    |                     | 光1]口              |              |      |
| 3  | 株式会社オーシャンパシフィック   |    |                     |                   |              |      |
| 4  | 大阪市住之江区南港北1-14-16 |    |                     | 株式会社ピース           |              |      |
| 5  | 06-XXXX-XXXX      |    |                     | 大阪府河内長野市          |              |      |
| 6  |                   |    |                     | 0721-xx-xxxx      |              |      |
| 7  | 次の通りご請求申し上げます     |    |                     |                   |              |      |
| 8  |                   |    |                     |                   |              |      |
| 9  | <b>₩</b>          | 数量 | 単価                  | 金額                |              |      |
| 10 | =                 |    |                     |                   |              |      |
| 11 | <b></b>           |    |                     |                   |              |      |
| 12 |                   |    |                     |                   |              |      |
| 13 |                   |    |                     |                   |              |      |
| 14 |                   |    |                     |                   |              |      |
| 15 |                   |    |                     |                   |              |      |
| 16 |                   |    |                     |                   |              |      |
| 17 |                   |    | 合計金額                |                   |              |      |
| 18 |                   |    | 消費税                 |                   |              |      |
| 19 |                   |    | 税込金額                |                   |              |      |

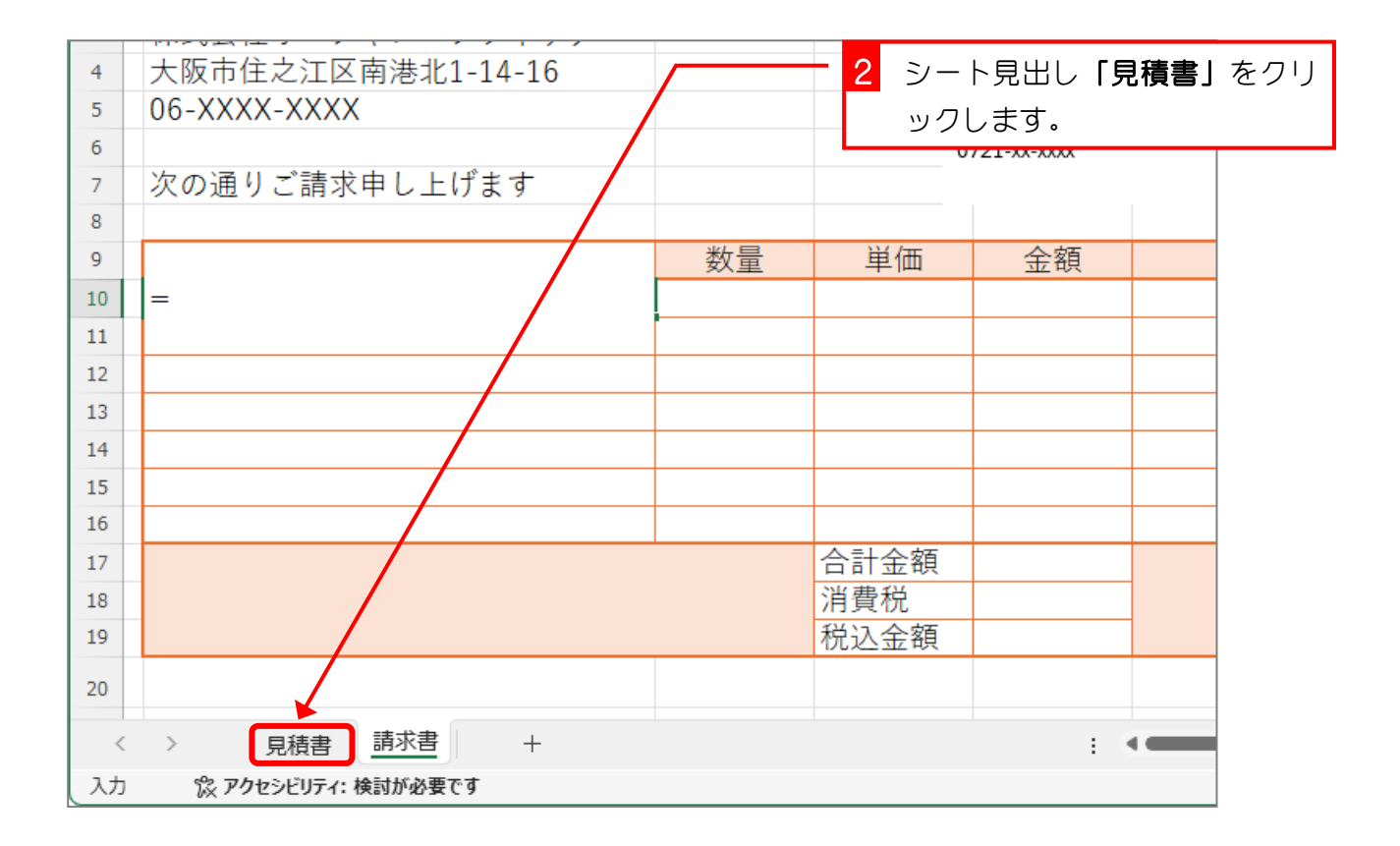

| B10 | ✓ : × ✓ fx =見積書テーブル | 3  | B セル「B10」~「F16」を選択し |             |                   |
|-----|---------------------|----|---------------------|-------------|-------------------|
| A   | В                   | С  | D                   | E           | _<br>≢₫.          |
| 1   | 見積書                 |    |                     | 伝票番号        | 6.9.              |
| 2   |                     |    |                     | 発行日         |                   |
| 3   | 株式会社オーシャンパシフィック     |    |                     |             |                   |
| 4   | 大阪市住之江区南港北1-14-16   |    |                     | 朱式会社ピース     |                   |
| 5   | 06-XXXX-XXXX        |    | <del>,</del>        | ト 阪府河内長野市   | 市古野町23-4          |
| 6   |                     |    | 0                   | 721-xx-xxxx |                   |
| 7   | 次の通りお見積り申し上げます      | /  |                     |             |                   |
| 8   |                     |    |                     |             |                   |
| 9   | 商品名 人名法             | 数量 | 単価                  | 全額          | 摘要                |
| 10  | 鉄人30号               | 5  | 6000                | 30000       |                   |
| 11  | ネコ型ロボット             | 3  | 7000                | 21000       |                   |
| 12  |                     |    |                     | 0           |                   |
| 13  |                     |    |                     | 0           |                   |
| 14  |                     |    |                     | 0           |                   |
| 15  |                     |    |                     | 0           |                   |
| 16  |                     |    |                     | 0           |                   |
| 17  |                     |    | 合訂並領                | 51000       |                   |
| 18  |                     |    | 消費税                 | 5100        |                   |
| 19  |                     |    | 税込金額                | 56100       |                   |
| 20  |                     |    |                     |             |                   |
| <   | > <u>見積書</u> 請求書 +  |    |                     | 4           | 4 「Enter」キーを押します。 |

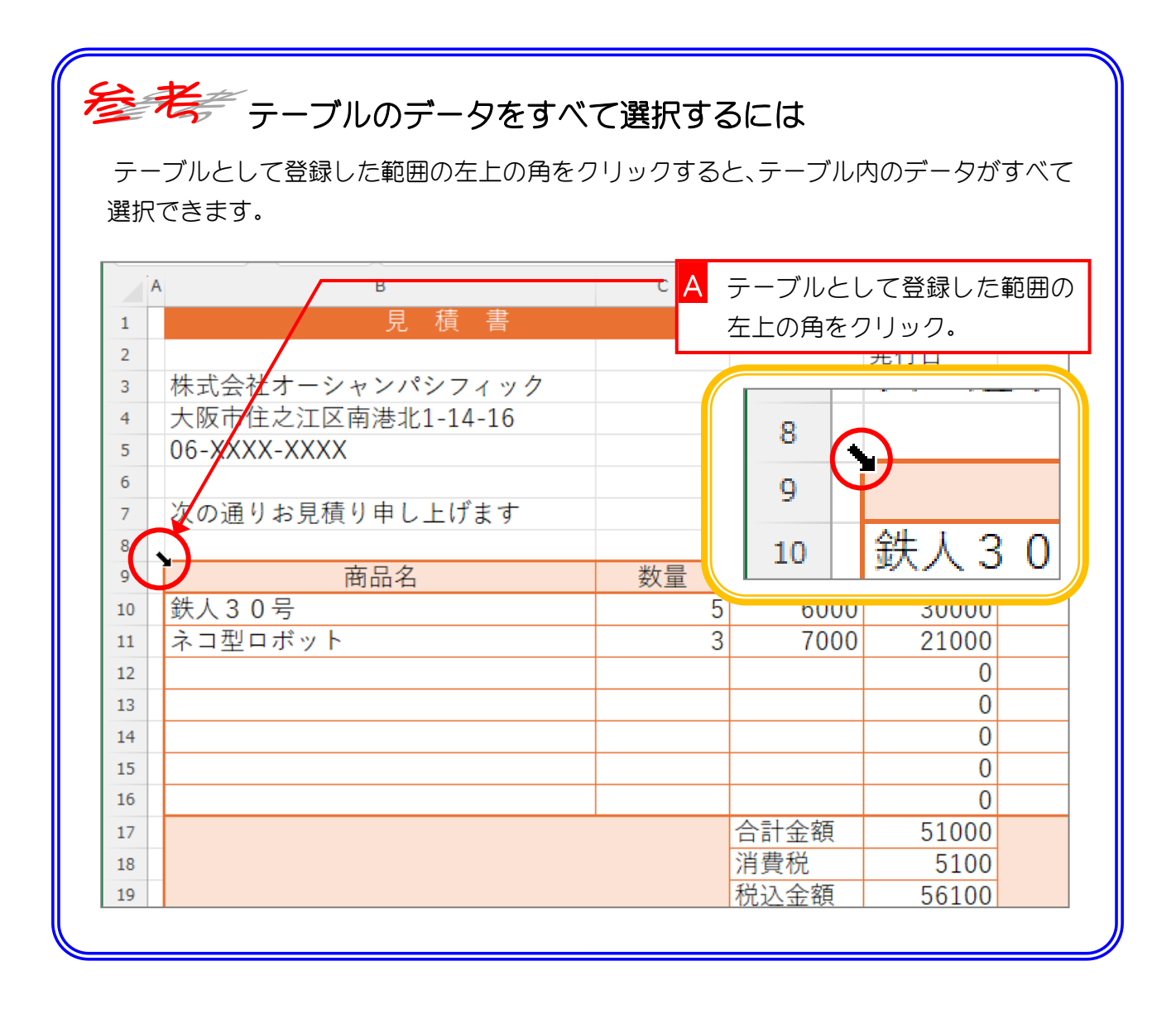

Excel2024 中級 2

| B11 | <ul> <li>✓ : × ✓ fx =見積書テーブル</li> </ul> |    |                       |             |                                       | 見積書の内容 |
|-----|-----------------------------------------|----|-----------------------|-------------|---------------------------------------|--------|
| A   | В                                       | С  | D                     | E           | F                                     |        |
| 1   | 請求書                                     |    |                       | 伝票番号        |                                       | が表示されま |
| 2   |                                         |    |                       | 発行日         |                                       |        |
| 3   | 株式会社オーシャンパシフィック                         |    |                       |             |                                       | 0128   |
| 4   | 大阪市住之江区南港北1-14-16                       |    | 彬                     | ҟ式会社ピース     |                                       |        |
| 5   | 06-XXXX-XXXX                            |    |                       | 、阪府河内長野市    | 方古野町23-4                              |        |
| 6   |                                         |    | 0                     | 721-xx-xxxx |                                       |        |
| 7   | 次の通りご請求申し上げます                           |    |                       |             |                                       |        |
| 8   |                                         |    |                       |             |                                       |        |
| 9   | 商品名                                     | 数量 | 単価                    | 全額          | 摘要                                    |        |
| 10  | 鉄人30号                                   | 5  | 6000                  | 30000       |                                       | 0      |
| 11  | <u>ネコ型ロボット</u>                          | 3  | 7000                  | 21000       |                                       | 0      |
| 12  | 0                                       | 0  | 0                     | 0           |                                       | 0      |
| 13  | 0                                       | 0  | 0                     | 0           |                                       | 0      |
| 14  | 0                                       | 0  | 0                     | 0           |                                       | 0      |
| 15  | 0                                       | 0  | 0                     | 0           |                                       | 0      |
| 16  | 0                                       | 0  | 0                     | 0           |                                       |        |
| 17  |                                         |    | 百訂並親<br>当書報           |             |                                       |        |
| 18  |                                         |    | <b>消貢</b> 倪<br>税11 会施 |             |                                       |        |
| 19  |                                         |    | 忧心玉観                  |             |                                       |        |
| 20  |                                         |    |                       |             |                                       |        |
| <   | > 見積書 請求書 +                             |    |                       | : •         | · · · · · · · · · · · · · · · · · · · |        |

## 3. 「リンク貼り付け」で参照式を入力しましょう

| 4<br>5 | 大阪市住之江区南港北1-14-16<br>06-XXXX-XXXX |     | - 1 シー<br>ックI | ト見出し <b>「見</b><br>ノます。 | <b>積書」</b> をクリ |
|--------|-----------------------------------|-----|---------------|------------------------|----------------|
| 6      |                                   |     |               | 21-33-333              |                |
| 7      | 次の通りご請求申し上げます                     |     |               |                        |                |
| 8      |                                   |     |               |                        |                |
| 9      | 商品名                               | 数量  | 単価            | 金額                     |                |
| 10     | 鉄人30号                             | 5   | 6000          | 30000                  |                |
| 11     | ネコ型ロボット                           | 3   | 7000          | 21000                  |                |
| 12     | (                                 | 0 0 | 0             | 0                      |                |
| 13     |                                   | ) 0 | 0             | 0                      |                |
| 14     | (                                 | ) 0 | 0             | 0                      |                |
| 15     |                                   | ) 0 | 0             | 0                      |                |
| 16     | (                                 | ) 0 | 0             | 0                      |                |
| 17     |                                   |     | 合計金額          |                        |                |
| 18     |                                   |     | 消費税           |                        |                |
| 19     |                                   |     | 税込金額          |                        |                |
| 20     |                                   |     |               |                        |                |
| <      | > 見積書 請求書 +                       |     |               | Ξ.                     |                |
| 準備     | 完了 🛛 🛱 アクセシビリティ: 検討が必要です          |     |               |                        |                |

| 4<br>5<br>6<br>7 | 2 セル「E17」~「E19」を選択します。 次の通りお見積り申し上げます |        | 杉<br>     | <sup></sup><br>未式会社ピース<br>大阪府河内長野ī<br>721-xx-xxxx | 节古野町2    |
|------------------|---------------------------------------|--------|-----------|---------------------------------------------------|----------|
| 9                | 商品名                                   | <br>数量 | 単価        | 金額                                                |          |
| 10               | 鉄人30号                                 | 5      | 6000      | 30000                                             |          |
| 11               | ネコ型ロボット                               | 3      | 7000      | 21000                                             |          |
| 12               |                                       |        |           | 0                                                 |          |
| 13               |                                       |        |           | 0                                                 |          |
| 14               |                                       |        |           | 0                                                 |          |
| 15               |                                       |        |           | 0                                                 |          |
| 16               |                                       |        |           | 0                                                 |          |
| 17               |                                       |        | 合計金額      | 51000                                             |          |
| 18               |                                       |        | 消費税       | 5100                                              |          |
| 19               |                                       |        | 税込金額      | 56100                                             |          |
| 20               |                                       |        |           |                                                   |          |
| <                | > 見積書 請求書 +                           |        |           | :                                                 | -        |
| 準備               | 完了 🛛 豫 アクセシビリティ: 検討が必要です              |        | 平均: 37400 | データの個数:3 1                                        | 含計: 1122 |

| ×                                         | □ 1 見積書を                                            | 作る… ~    | <mark>ד 3</mark> [⊐ | ピー」をクリッ                    | ックします。 |  |  |  |  |  |
|-------------------------------------------|-----------------------------------------------------|----------|---------------------|----------------------------|--------|--|--|--|--|--|
| ファイ                                       | ル <u>ホーム</u> 挿入 ページレイアウト 数式 データ                     | 校閲 表示 /  | <b>ヽ</b> レプ         |                            |        |  |  |  |  |  |
| Ľ                                         |                                                     |          | 標準 ~                | ➡ 条件付き書式 ~                 |        |  |  |  |  |  |
| 貼り                                        | ਲ਼ਗ਼ਗ਼ੑੑਸ਼ੑੑਗ਼ੑੑੑੑੑੑੑ੶ੑਸ਼ਗ਼ੑੑਸ਼ਗ਼ੑੑੑਸ਼ਗ਼ੑੑੑੑੑੑੑੑੑੑੑ | -= ⊡ · I | <u>°</u> °×%7<br>,  | 「図 テーフルとして書式話 「図 セルのスタイル ∨ | ίε ·   |  |  |  |  |  |
| 2                                         | リップボード 15 フォント 15 暦                                 |          | 数値 🕟                | スタイル                       |        |  |  |  |  |  |
| E17 ~ : × ✓ fx =SUBTOTAL(109,見積書テーブル[金額]) |                                                     |          |                     |                            |        |  |  |  |  |  |
| /                                         | АВ                                                  | С        | D                   | E                          |        |  |  |  |  |  |
| 1                                         | 見積書                                                 |          |                     | 伝票番号                       |        |  |  |  |  |  |
| 2                                         |                                                     |          |                     | 発行日                        |        |  |  |  |  |  |
| 3                                         | 株式会社オーシャンパシフィック                                     |          |                     |                            |        |  |  |  |  |  |
| 4                                         | 大阪市住之江区南港北1-14-16                                   |          | ;                   | 株式会社ピース                    |        |  |  |  |  |  |
| 5                                         | 06-XXXX-XXXX                                        |          |                     | 大阪府河内長野市市                  | 古野町:   |  |  |  |  |  |
| 6                                         |                                                     |          | (                   | 0721-xx-xxxx               |        |  |  |  |  |  |
| 7                                         | 次の通りお見積り申し上げます                                      |          |                     |                            |        |  |  |  |  |  |
| 8                                         |                                                     |          |                     |                            |        |  |  |  |  |  |
| 9                                         | 商品名                                                 | 数量       | 単価                  | 金額                         |        |  |  |  |  |  |
| 10                                        | 鉄人30号                                               | 5        | 6000                | ) 30000                    |        |  |  |  |  |  |

| 4    | 大阪市住之江区南港北1-14-16              |     | <u> </u> | - 4 シー    | ト見出し「調       | 青求書」     |
|------|--------------------------------|-----|----------|-----------|--------------|----------|
| 5    | 06-XXXX-XXXX                   | _ / |          | ックし       | <i>」</i> ます。 |          |
| 6    |                                |     |          |           | /21-XX-XXXX  |          |
| 7    | 次の通りお見積り申し上げます                 |     |          |           |              |          |
| 8    |                                |     |          |           |              |          |
| 9    | 商品名                            | 数量  |          | 単価        | 金額           |          |
| 10   | 鉄人30号                          |     | 5        | 6000      | 30000        |          |
| 11   | ネコ型ロボット                        |     | 3        | 7000      | 21000        |          |
| 12   |                                |     |          |           | 0            |          |
| 13   |                                |     |          |           | 0            |          |
| 14   |                                |     |          |           | 0            |          |
| 15   |                                |     |          |           | 0            |          |
| 16   |                                |     |          |           | 0            |          |
| 17   |                                |     |          | 合計金額      | 51000        |          |
| 18   |                                |     |          | 消費税       | 5100         |          |
| 19   |                                |     |          | 税込金額      | 56100        |          |
| 20   |                                |     |          |           |              |          |
| <    | > 見積書 請求書 +                    |     |          |           | :            | •        |
| ⊐ピ–: | 先を選択し、Enter キーを押すか、貼り付けを選択します。 |     |          | 平均: 37400 | データの個数:3     | 合計: 1122 |

| 4   | 5 セル「 <b>E17」</b> を選択します。       | - |    |      | 株式会社ピース      | ۲.   |  |  |  |  |
|-----|---------------------------------|---|----|------|--------------|------|--|--|--|--|
| 6   |                                 |   |    |      | 大阪府河内長野      | 予市古野 |  |  |  |  |
| 7   | 次の通見ご請求申し上げます                   |   |    |      | 0721-xx-xxxx |      |  |  |  |  |
| 8   | 八の進りに開水中の工作なり                   |   |    |      |              |      |  |  |  |  |
| 9   | 商品名                             |   | 数量 | 単価   | 金額           |      |  |  |  |  |
| 10  | 鉄人30号                           |   | 5  | 000  | 30000        |      |  |  |  |  |
| 11  | ネコ型ロボット                         |   | 3  | 7000 | 21000        |      |  |  |  |  |
| 12  |                                 | 0 | 0  |      | 0            |      |  |  |  |  |
| 13  |                                 | 0 | 0  | 0    | 0            |      |  |  |  |  |
| 14  |                                 | 0 | 0  | 0    | 0            |      |  |  |  |  |
| 15  |                                 | 0 | 0  | 0    | 0            |      |  |  |  |  |
| 16  |                                 | 0 | 0  | 0    | <b>×</b> 0   |      |  |  |  |  |
| 17  |                                 |   |    | 合計金額 |              |      |  |  |  |  |
| 18  |                                 |   |    | 消費税  |              |      |  |  |  |  |
| 19  |                                 |   |    | 税込金額 |              |      |  |  |  |  |
| 20  |                                 |   |    |      |              |      |  |  |  |  |
| 21  |                                 |   |    |      |              |      |  |  |  |  |
| <   | < > 見積書 請求書 + : < <             |   |    |      |              |      |  |  |  |  |
| ⊐ピ- | -先を選択し、Enter キーを押すか、貼り付けを選択します。 |   |    |      |              |      |  |  |  |  |

- 64 -

| ■ 日 り ビ 自動保存 ● 力 マ 1 見積書を作る… マ |                                       |                                                                                                    |                                    |                    |                                        |        |  |  |  |  |  |
|--------------------------------|---------------------------------------|----------------------------------------------------------------------------------------------------|------------------------------------|--------------------|----------------------------------------|--------|--|--|--|--|--|
| ファイ                            | ファイル オーム 挿入 ページレイアウト 数式 データ 校閲 表示 ヘルプ |                                                                                                    |                                    |                    |                                        |        |  |  |  |  |  |
| [<br>]<br>LEL                  | → X<br>対けけ C → B I U →                | $\begin{array}{c c} \bullet & 14 & \bullet \\ \hline A^{*} & A^{*} & \equiv \\ \hline a & a & a \\ \hline a & a & a \\ $ | 三 <sup>2</sup> 2 ~ [橋<br>三 臣 ~ [0] | <sup>難</sup> ~ │ │ | 11 条件付き書式 〜<br>12 テーブルとして書式記           | 发定 ~   |  |  |  |  |  |
|                                | · · · · · ·                           | <u> </u>                                                                                                    | NY S                               | <u>ій</u> 7 г. г.  | シク貼り付け                                 | ーをクリック |  |  |  |  |  |
| 見見                             | iD付け                                  | 「」配                                                                                                    |                                    |                    | ////////////////////////////////////// |        |  |  |  |  |  |
| Ē                              | g.                                    |                                                                                                    |                                    |                    |                                        |        |  |  |  |  |  |
|                                | à CA CA                               |                                                                                                    | С                                  | D                  | E                                      |        |  |  |  |  |  |
| 1 値                            | iの貼り付け                                | 求書                                                                                                    |                                    |                    | 伝票番号                                   |        |  |  |  |  |  |
| 2 2                            | h rên rên.                            |                                                                                                    |                                    |                    | 発行日                                    |        |  |  |  |  |  |
| 3 4                            | 23 123                                | ペシフィック                                                                                                    |                                    |                    |                                        |        |  |  |  |  |  |
| 4 <del>2</del>                 | の他の貼り付けオプション                          | 1-1/-16                                                                                                    |                                    | +                  | +→☆↓レ →                                |        |  |  |  |  |  |
|                                |                                       | 01-14-10                                                                                                    |                                    | 12                 | * 式会社ビース                               |        |  |  |  |  |  |
| 2                              |                                       |                                                                                                    |                                    | 7                  | 上阪府河内長野市:                              | 古野町    |  |  |  |  |  |
| 6                              | 形式を選択して貼り付け( <u>S</u> )               |                                                                                                    |                                    | 0                  | 721-xx-xxxx                            |        |  |  |  |  |  |
| 7                              | 次の 通り こ 請 氷 甲 し                       | Lげます                                                                                                    |                                    |                    |                                        |        |  |  |  |  |  |
| 8                              |                                       |                                                                                                    |                                    |                    |                                        |        |  |  |  |  |  |
| 9                              | 商品名                                   | Ż                                                                                                    | 数量                                 | 単価                 | 金額                                     |        |  |  |  |  |  |
| 10                             | 鉄人30号                                 |                                                                                                    | 5                                  | 6000               | 30000                                  |        |  |  |  |  |  |

| 4<br>5<br>6<br>7                                               | 大阪市住之江区南港北1-14-16<br>06-XXXX-XXXX<br>次の通りご請求申し上げます |    | 杉<br>ノ<br>0 | <sup>朱</sup> 式会社ピーク<br>-<br>- 阪府河内長野<br>721-xx-xxxx | <<br>予市古野町2 |  |  |  |
|----------------------------------------------------------------|----------------------------------------------------|----|-------------|-----------------------------------------------------|-------------|--|--|--|
| 8                                                              | 商品名                                                | 数量 | 単価          | =/-                                                 | ト「見積書」の     |  |  |  |
| 10                                                             | 鉄人30号                                              | 5  | 6000        | <br>又力                                              |             |  |  |  |
| 11                                                             | ネコ型ロボット                                            | 3  | 7000        |                                                     | だどを見らる      |  |  |  |
| 12                                                             | 0                                                  | 0  | 0           | 安江                                                  | か入力されま      |  |  |  |
| 13                                                             | 0                                                  | 0  | 0           | した                                                  | •           |  |  |  |
| 14                                                             | 0                                                  | 0  | 0           |                                                     |             |  |  |  |
| 15                                                             | 0                                                  | 0  | 0           |                                                     | 0           |  |  |  |
| 16                                                             | 0                                                  | 0  | 0           |                                                     | 0           |  |  |  |
| 17                                                             |                                                    |    | 合計金額        | 5100                                                | 0           |  |  |  |
| 18                                                             |                                                    |    | 消費税         | 510                                                 | 0           |  |  |  |
| 19                                                             |                                                    |    | 税込金額        | 5610                                                | 0           |  |  |  |
| 20                                                             |                                                    |    |             |                                                     | Ctrl        |  |  |  |
| 〈 〉 見積書 請求書 + : <      · · · · · · · · · · · · · · · ·         |                                                    |    |             |                                                     |             |  |  |  |
| コピー先を選択し、Enter キーを押すか、貼り付けを選択します。 平均: 37400 データの個数: 3 合計: 1122 |                                                    |    |             |                                                     |             |  |  |  |